## COMO CONVERTER UMA DIGITALIZAÇÃO PARA O FORMATO PDF/A

Clique com o botão direito do mouse sobre o arquivo da digitalização e escolha a opção "Open in PDFXChange Editor"

| ☐   🕑 🔜 ∓   Área de Trabalho<br>Arquivo Início Compartilhar                                                                                                    | Exibir                       |                               |                                                                                                    |                                                                                                    |                                              |                                                                        |  |     | - 0                        | ×<br>^ 🛛 |
|----------------------------------------------------------------------------------------------------|------------------------------|-------------------------------|----------------------------------------------------------------------------------------------------|----------------------------------------------------------------------------------------------------|----------------------------------------------|------------------------------------------------------------------------|--|-----|----------------------------|----------|
| Fixar no<br>Acesso răpido<br>Área de Transferência                                                                                                    | rtar<br>ar caminho<br>atalho | Mover Copiar<br>para • para • | Excluir Renomear                                                                                                    | Novo item •                                                                                                    | Propriedades                                 | Selecionar tudo<br>Selecionar nenhum<br>Inverter seleção<br>Selecionar |  |     |                            |          |
| ← → × ↑ 🔲 > Este Computa                                                                                                    | ador > Área                  | de Trabalho                   |                                                                                                    |                                                                                                    |                                              |                                                                        |  | v ē | Pesquisar Área de Trabalho | Q        |
| <ul> <li>         →           →           →       </li> <li>          Accesso rápido      </li> <li>         OneDrive - Secretaria da Educaçã         </li> <li>         Ente Computador      </li> <li>         Accesso rápido          Onemolos      </li> <li>         Chec Computador         </li> <li>         Onevinosás         </li> <li>         Devenhosás         </li> <li>         Musicas         </li> <li>         Wedess         </li> <li>         Wedes         </li> <li>         Wedes         </li> <li>         Wedes         </li> <li> </li> <li> </li> <li> </li> <li> </li> <li> </li> <li> </li> <li> </li> <li> </li> <li>         &lt;</li></ul> | stor > Área<br>Nome          | de Trabalho                   | Abrir con<br>Abrir<br>Imprinia<br>Gai whice pa<br>Gai whice con<br>Verificar c<br>Verificar c<br>Comparti<br>Restaurar<br>Copiar<br>Copia<br>Copia<br>Copia<br>C | Data de modificaç T<br>19/09/2019 /16:92 #<br>19/09/2019 /16:92 #<br>or a 0 Adobé Acrobat Reader<br>er a 0 Andohi ve<br>Notepad +<br>Como Windows Defender<br>PDFXChange Editor<br>that com<br>r<br>r<br>des<br>f | ipo Tamanh<br>delala Aranbat D. 3.21<br>DC S | 0 8 KB                                                                 |  | vð  | Pesquisar Área de Trabalho | Q        |
|                                                                                                    |                              |                               |                                                                                                    |                                                                                                    |                                              |                                                                        |  |     |                            |          |
| 1 item 1 item selecionado 3,14 MB                                                                                                    |                              |                               |                                                                                                    |                                                                                                    |                                              |                                                                        |  |     |                            |          |

Com o documento aberto, na parte superior da tela, clique sobre o menu "Documento" e escolha a opção "Páginas OCR"

| Untitled20190919 - PDF-XCh |                                  |               |                                                                                                    | - 0                | × |
|----------------------------|----------------------------------|---------------|----------------------------------------------------------------------------------------------------|--------------------|---|
| Ficheiro Editar Visualiza  | Documento Contentanos Formulário | Objeto F      | ierramentas Avançado SharePoint Janela Ajuda                                                                                                    | -                  |   |
|                            | Capeçanho e Robapé               | > 19          | 📓 🗓 📝 🦂 📓 🗀 🖽 T 🕂 T 📁 🖢 🌗 🖊 QQQ 👗 🦧 linit.                                                                                                    | 2.00.              |   |
| Abrir 😸 🛶 🛛 🎯 🧲            | Marcas d'Água                    | > Ei          | ditar Adicionar Edit Editar Máquina de Caixa de Aviso Destacar, Riscar, Sublinhar, Post-Anexar, Som, 🖊 🛄 💭 Carimbo 🧷 Limpeza<br>nteúdo Texto , Form , Comentário Escrever, TExto, Sonoro,                                                                                                    | 2                  |   |
| Modo Exclusivo 🛛 👷 Prop    | Fundo                            | •             |                                                                                                    |                    |   |
| Untitled20190919 * +       | Numeração Bates                  | •             |                                                                                                    |                    |   |
|                            | Adicionar Código de Barras       |               |                                                                                                    | 3.2.2.2.2.2.2.2.2. |   |
|                            | Reference                        |               |                                                                                                    |                    |   |
|                            | lnserir Páginas                  |               |                                                                                                    |                    |   |
|                            | Extrair Páginas Ctrl             | I+Shift+E     |                                                                                                    |                    |   |
|                            | 🐠 Split Document                 |               | GOVERNO DO ESTADO DE SÃO PAULO<br>SECRETARIA DE ESTADO DA EDUCAÇÃO                                                                                                    |                    |   |
|                            | 🐚 Substituir Páginas 🦷           |               | SIPA DIRETORIA DE ENSINO - REGIÃO MAUÁ<br>E.E. CARLOS DRUMMOND DE ANDRADE                                                                                                    |                    |   |
|                            | 🔓 Apagar Páginas 👾 Ctrl          | +Shift+D      |                                                                                                    |                    |   |
|                            | Trop Pages                       |               | -                                                                                                    |                    |   |
|                            | Redimensionar Páginas 🐺          |               |                                                                                                    |                    |   |
|                            | 🖒 Rodar Páginas Ctrl             | I+Shift+R     | MAUÁ, de provinción de la dela                                                                                                    |                    |   |
|                            | 🕂 Dividir Páginas 🕎              |               | 1                                                                                                    |                    |   |
|                            | - Maria                          | -             | Oficio:                                                                                                    |                    |   |
|                            | OCR Páginas OCR                  |               | Assunto                                                                                                    |                    |   |
|                            |                                  |               |                                                                                                    |                    |   |
|                            | Arrinaturar e loiciair Permi     | te reconhecer | documentos digitalizados através de OCR.                                                                                                    |                    |   |
|                            |                                  |               |                                                                                                    |                    |   |
|                            | ABC Coll Charles                 | ,             |                                                                                                    |                    |   |
|                            | Spell Check                      | F7            | and a state of the state of the |                    |   |
|                            | Executar: 📕 Acrobat Reader DC    | *             |                                                                                                    |                    |   |
|                            |                                  |               | A second second second second second second second second second second second second second second second second                                                                                                    |                    |   |
|                            |                                  |               |                                                                                                    |                    |   |
|                            |                                  |               |                                                                                                    |                    |   |
|                            |                                  | 2             |                                                                                                    |                    |   |
| Options * F W: 217,8mm +   | × X:                             |               |                                                                                                    | Rooky,             |   |

Na tela que se abre, clique em "OK"

| Unitiled20190919" - PDF-XChange Editor<br>Ficheiro Editar Visualizar Documento Comentários Formulário Objeto Ferra | mentas Avançado SharePoint Janela Ajuda                                                                                                    | - 0 ×                                             |
|----------------------------------------------------------------------------------------------------|----------------------------------------------------------------------------------------------------|---------------------------------------------------|
|                                                                                                    | Adiconar Edit Editar Maquina de Caixa de Aviso Destacer, Riccar, Sublinhar, Porto Teto, Somo Comentatione Escrever, Tetor, Somos                                                                                                    | Anexar<br>Ficheiro Som, / O O O Carimbo / Limpeza |
| Modo Exclusivo 🛛 😴 Propriedades                                                                                    |                                                                                                    |                                                   |
| itled20190919 * × +                                                                                                | for an and the second second second second second second second second second second second second second second                                                                                                    |                                                   |
| -                                                                                                    | Págnas OCR     X      Intervalo das Págnas selecionada(:) 9 de 9 págnas ()     Págnas Selecionada(:) 9 de 9 págnas ()     Págnas Selecionada(:) 9 de 9 págnas ()     Págnas Selecionada(:) 9 de 9 págnas ()     Págnas ()     Subconjunta: Todas as Págnas ()     Págnas ()     Subconjunta: Todas as Págnas ()     Págnas ()     Subconjunta: Todas as Págnas ()     Págnas ()     Pág | 019                                               |
| ptions 12 <sup>W/: 2178mm</sup> + X:<br>HI: 313/mm + Y:                                                            |                                                                                                    |                                                   |

Aguarde até que o procedimento seja completado observando a barra de progresso.

| Suntitled20190919* - PDF-XChange Editor                                          |                                                                                                    | – a ×           |
|----------------------------------------------------------------------------------|----------------------------------------------------------------------------------------------------|-----------------|
| Reference Ficheiro Editar Visualizar Documento Comentários Formulário Objeto Fer | ramentas Avançado SharePoint Janela Ajuda                                                                                                    |                 |
|                                                                                  | ar Adicionar Edit Editar Méguina de Caixa de Arica Detacar, Riscar, Sublinhar, Pot-Anezar Sam<br>usió Texto :: Potra , Comensión Escrever, Tatica, Samora                                                                                                    | Carimbo Carimbo |
| Modo Exclusivo g Propriedades                                                    |                                                                                                    |                 |
| Untitled20190919 * * +                                                           |                                                                                                    | ×               |
|                                                                                  |                                                                                                    | -               |
|                                                                                  |                                                                                                    | -               |
|                                                                                  | exercisione de Bertado es año pasac<br>Bacastranas de Bertado es año pasac<br>Bacastranas de Bertado es año pasac<br>Bertado es años<br>Bertado es años pasac<br>Bertado es años<br>Bertado es años<br>Bertado es a |                 |
| -                                                                                | Assunto:                                                                                                    |                 |
| Octions +₩/:21/8mm +↓ X:                                                         |                                                                                                    |                 |
| H H SIS, IMM Y                                                                   | Kozu Alice - An Alice A                                                                                                    |                 |

Quando a barra de progresso se fechar, na parte superior da tela, clique sobre o menu "Ficheiro" e escolha a opção "Guardar como..."

| Lintitled20190919* PDF-XChange Editor      |                                                                                                    | - a ×                     |
|--------------------------------------------|----------------------------------------------------------------------------------------------------|---------------------------|
| Ficheiro Edit Visual ar Documento Comenta  | irios Formulário Objeto Ferramentas Avançado SharePoint Janela Ajuda                                                                                                    |                           |
| Abrir Ctrl+O >                             | 900 40 🖳 T, 📝 🔩 🚡 🖽 T 🕂 T 킂 🛚 📣 /                                                                                                    | , O, Q, Q, 🚨 🦧 Lápis, 📝 🥘 |
| Abrir Apartir de >                         | 100%   Editar Adicionar Edit Editar Máquina de Caixa de Aviso Destacar, Riscar, Sublinhar, Post- Anexar Som,  Conteúdo Texto y Form y Comentário Escrever, TExto, Sonoro,  it. Ficheiro,                                                                                                    | 🕺 🛄 🙆 Carimbo 🥏 Limpeza 🔄 |
| Guardar Ctrl+S                             |                                                                                                    |                           |
| Guardar Como Ctrl+Shift+S                  |                                                                                                    | ×                         |
| Guardar Cópia Como Guardar Como (Ctrl+Shi  | m.s.                                                                                                    | <u> </u>                  |
| Guardar Como Optimiz Guarda um documento a | tivo com Novo Nome.                                                                                                    | -                         |
| Guardar Todos                              | and the second second sec |                           |
| Guardar Como +                             |                                                                                                    |                           |
| PNovo Documento +                          | OOVERNO DO ESTADO DE SÃO PAULO<br>SECRETARIA DE ESTADO DA EDUCAÇÃO                                                                                                    |                           |
| Enviar por E-Mail                          | STP DIRETORIA DE ENSINO - REGIÃO MAUÁ<br>E.E. CARLOS DRUMMOND DE ANDRADE                                                                                                    |                           |
| Reverter                                   |                                                                                                    |                           |
| Fechar Ctrl+W                              |                                                                                                    |                           |
| Fechar Tudo                                | and the second second se                                                                                                    |                           |
| Exportar >                                 | MAUA                                                                                                    |                           |
| El Imprimir Ctrl+P                         | Officio: Nº                                                                                                    |                           |
| Propriedades do Documento Ctrl+D           |                                                                                                    |                           |
| Copiar Nome Completo do Ficheiro           | Assunto                                                                                                    |                           |
| Abrir Localização da Pasta                 | the second second second second second second second second second second second second second second second se                                                                                                    |                           |
| Sair Ctrl+O                                | The second second second second second second second second second second second second second second second s                                                                                                    |                           |
|                                            | · · · · · · · · · · · · · · · · · · ·                                                                                                    |                           |
|                                            | and the second second second second second second second second second second second second second second second                                                                                                    |                           |
|                                            |                                                                                                    |                           |
|                                            |                                                                                                    |                           |
|                                            |                                                                                                    |                           |
|                                            |                                                                                                    |                           |
|                                            |                                                                                                    |                           |
| →W:2178mm + X:                             |                                                                                                    |                           |
| Uptions H: 313.1mm Y:                      |                                                                                                    |                           |

Na janela que se abre, observe o local onde o documento será salvo e se desejar, altere. Na caixa de opções "Tipo" escolha "PDF/A Document (\*.pdf)".

| Guardar Eichaire Come                    |                                           | la                                                                                                    |                                            |
|------------------------------------------|-------------------------------------------|----------------------------------------------------------------------------------------------------|--------------------------------------------|
| Guardar Fichard Long                     |                                           |                                                                                                    |                                            |
|                                          | V O Pesquisar Area de Trabalho P          | Caixa de Aviso Destacar, Riscar, Sublinhar, Post-Anexar, Som,                                                   | Carimbo Limpeza                            |
| Organizar 👻 Ivova pasta                  | III * 📀                                   | TExto, Sonoro, it, Ficheiro,                                                                                    | -4   · • · · · · · · · · · · · · · · · · · |
| PESSOAL ^ Nome                           | Data de modificaç Tipo Tamanho            |                                                                                                    |                                            |
| Este Computador 🛛 🕒 Untitled20190919.pdf | 19/09/2019 16:39 Adobe Acrobat D 3.218 KB |                                                                                                    |                                            |
| Trabalhe                                 |                                           |                                                                                                    |                                            |
| Documentos                               |                                           | Contraction of the second second second second second second second second second second second second second s |                                            |
| Downloads                                |                                           |                                                                                                    |                                            |
| Imagens                                  |                                           | · _H                                                                                                    |                                            |
| Vídeos                                   |                                           | OVERNO DO ESTADO DE SÃO PAULO<br>CRETARIA DE ESTADO DA EDUCAÇÃO                                                 |                                            |
| Windows (C:)                             |                                           | RETORIA DE ENSINO - REGIÃO MAUÁ<br>E. CARLOS DRUMMOND DE ANDRADE                                                |                                            |
| BMD (\\demaua                            |                                           |                                                                                                    |                                            |
| Coultarp tas PDF/A Document (*, pdf)     | Assuno                                    |                                                                                                    |                                            |
|                                          |                                           |                                                                                                    |                                            |
|                                          |                                           |                                                                                                    |                                            |
| ons W: 217,8mm + X:                      | المفال                                    | 1/10/01/2011                                                                                                    | I C Rosell                                 |

No campo "Nome" recomenda-se a utilização da seguinte estrutura padrão de nomenclatura de documentos digitais:

- Parte 1: data de digitalização do documento (ano.mês.dia);
- Parte 2: nome ou sigla da espécie documental;
- Parte 3: sigla da instituição (pública ou privada);
- Parte 4: nome, número ou assunto.

Exemplos:

✓ 2019.07.04\_oficio\_PMSP\_solicita visita tecnica

√ 2019.07.05\_RG\_Jose da Silva

√ 2019.07.06\_NF\_Casas Bahia\_1958300135201603

**ATENÇÃO!** Não devem ser utilizados caracteres especiais na nomenclatura desses arquivos, tais como: acento (agudo, circunflexo, grave, til), cedilha, asterisco, parênteses, apóstrofo, colchetes, percentual, cifrão, barra etc.

Informe o nome do arquivo de acordo com o padrão e clique em "Guardar"

| Guardar Picheiro Como                                                                         | × •                                                                     |                                                       |
|-----------------------------------------------------------------------------------------------|-------------------------------------------------------------------------|-------------------------------------------------------|
| → ✓ ↑ ↓ > Este Computador > Downloads                                                         | 🗸 Ö Pesquisar Downloads 🔊 🔚 🔁 🔳                                         | Ŧ_ <u>T</u> 📮 🔮 📣 🖊 O, O, O, 🚨 🔏 Lápis, 📝 🧟           |
| rganizar 👻 Nova pasta                                                                         | Bi≣ → (?) Laixa de Aviso Destacar, M                                    | iscar, Sublinhar, Post- Anexar Som, All Cambo Cumpeza |
| Acesso rápido     Nome     Nonebrive - Secret.     No     Imagens Salvas                      | Data de modifica                                                        |                                                       |
| Meus Document<br>PESSOAL<br>Este Computador                                                   | _A<br>oversido do estado de sac                                         | PAULO                                                 |
| Area de Trabalha Documentos Documentos Downloads                                              | PRETARU DE ESTADA DA DE<br>RETORIA DE ESTADA<br>E. CARLOS DRUMMOND DE A | UCAÇÃO<br>DRAVÁ<br>NORADE                             |
| Nome<br>1019.09.20, oficio_escola_solicitacao.pd<br>Tipo:<br>Uocumentos PUF (*.pdf)<br>Opções | Mauá.                                                                   | CARGE CONTRACTOR                                      |
| Ocultar pastas                                                                                | Guardar Concerto                                                        |                                                       |
|                                                                                               | ·                                                                       |                                                       |
|                                                                                               |                                                                         |                                                       |

Quando o <u>Relatório de Conversão</u> aparecer (mesmo que seja por trás da barra de progresso), clique em "OK".

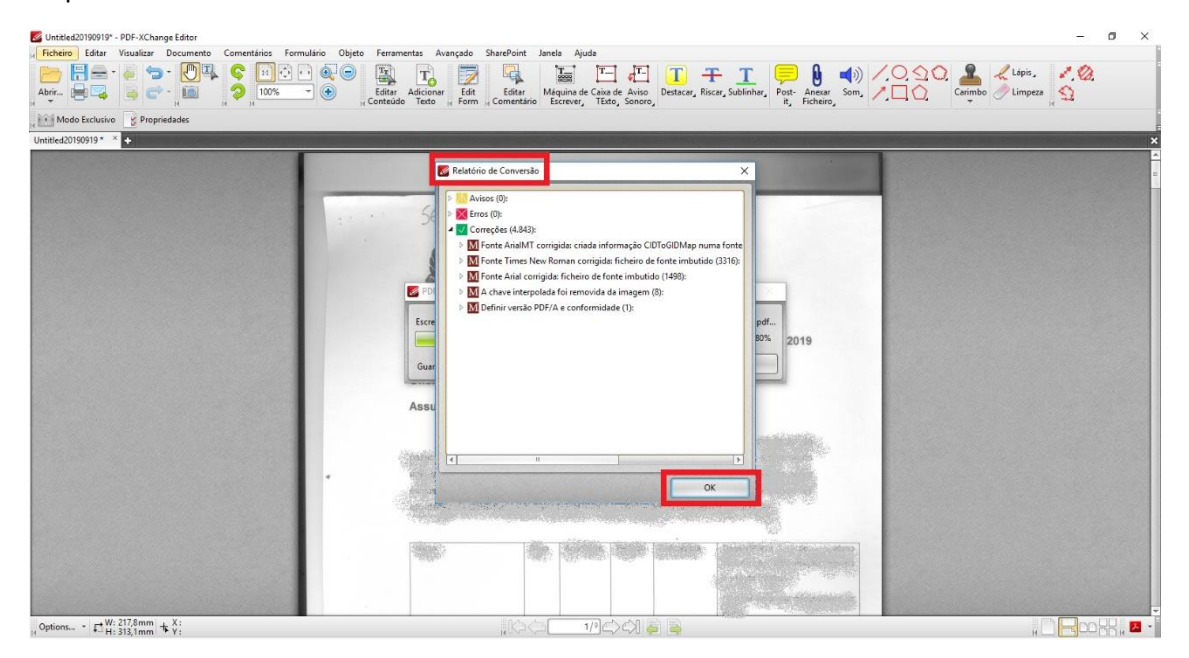

Feche o arquivo no "X" no canto superior direito da tela. Você será questionado se deseja salvar as alterações no arquivo original. Clique em "Sim".

| 🜌 Untitled20190919" - PDF-XChange Editor                          |                                                                |                                                                                                    |                                                                   | – a ×                                        |
|-------------------------------------------------------------------|----------------------------------------------------------------|----------------------------------------------------------------------------------------------------|-------------------------------------------------------------------|----------------------------------------------|
| Ficheiro Editar Visualiaz Documento Comentarios Formulario Objeto | Ferramentas Avanças<br>Editar Adicionar<br>Conteúdo Texto H Fo | lo SharePoint Janela Ajuda                                                                                                    | T     T       Riscar, Sublinhar,     Post-Anexar<br>it, Ficheiro, | ) (1) (2) (2) (2) (2) (2) (2) (2) (2) (2) (2 |
| Modo Exclusivo 🔮 Propriedades                                     |                                                                |                                                                                                    |                                                                   |                                              |
| Untitled20190919 * × +                                            | 1.000                                                          |                                                                                                    |                                                                   | ×                                            |
|                                                                   | Oficio: t<br>Assunt                                            | 20VERRO DO BETADO DE BA<br>POF-XChange Editor<br>The document Untitled20190919 was ch<br>Do you want to save changes before closing?<br>Sm<br>Nao<br>Cancelar | Ao Paulo<br>Namged                                                |                                              |
| Options                                                           |                                                                |                                                                                                    | All and the second                                                |                                              |

Agora seu arquivo está renomeado e no formato correto para ser inserido no sistema SP Sem Papel.